## Installing Unity 5.3.4f

(make sure you are connected to the internet for the entire process, minimum storage space required: 6.9GB)

- 1. Go to https://marcedu.tribalstudioz.com/3d-contents
- 2. Click on the link for Unity Installer
- 3. You will be brought to another page which will prompt you to keep the file depending on the browser you are using. Press 'Keep'.

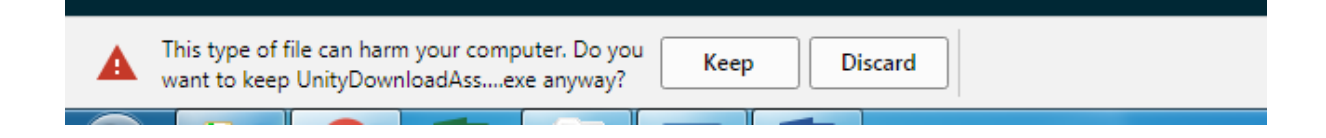

4. Open the file and follow the steps until you see the following screen.

| Choose Components<br>Choose which Unity components you want to d                                                                                                    | ownload and install.                                                                                   | $\triangleleft$ |
|----------------------------------------------------------------------------------------------------|----------------------------------------------------------------------------------------------------|-----------------|
| <ul> <li>✓ Unity 5.3.4f1</li> <li>✓ Documentation</li> <li>✓ Web Player</li> <li>✓ Standard Assets</li> <li>Example Project</li> <li>✓ Microsoft Visual Studio Community 20</li> <li>✓ Windows Build Support</li> <li>Android Build Support</li> <li>iOS Build Support</li> <li>tvOS Build Support</li> <li>Linux Build Support</li> <li>Mac Build Support</li> </ul> | Description<br>Unity Editor including<br>MonoDevelop for building your<br>games<br>Download size: 252M |                 |
|                                                                                                    | Install space required: 9.5GB                                                                          |                 |
| Unity 5.3,4f1 Download Assistant —————                                                                                                    | < <u>B</u> ack <u>N</u> ext >                                                                          | Cancel          |

5. Make sure <u>Android Build Support</u> and <u>iOS Build Support</u> is checked before moving on to the next step.

6. You may uncheck Microsoft Visual Studio Community to hasten up the process of installation. (This is only necessary if you intend to do advanced scripting in Unity, not used with MARC-Edu)

7. (optional – if Microsoft Visual Studio is checked) You will need to accept the terms of the License Agreement in order to move on.

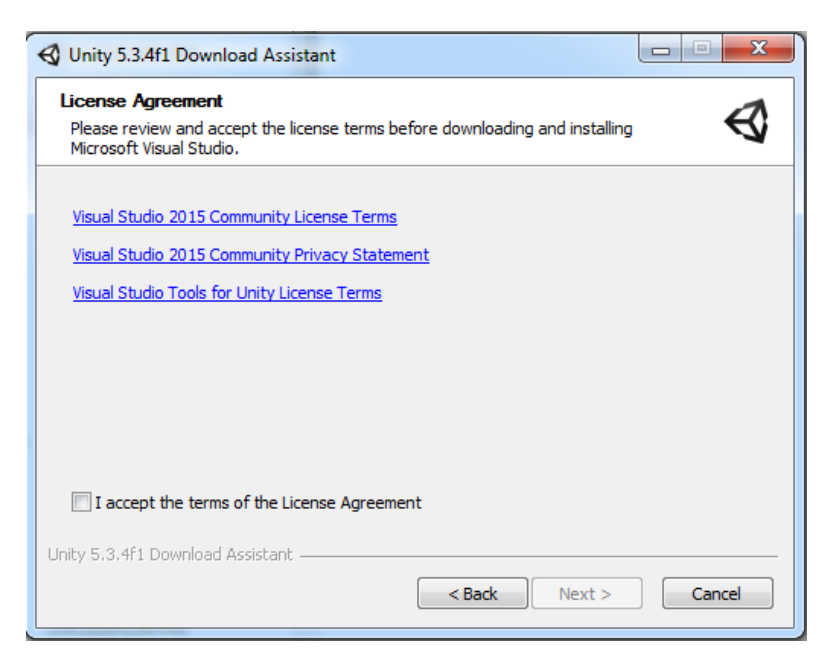

- 8. Depending on your network connection, it may take several minutes or an hour
- 9. Once the installation is complete, you may close it and Unity is ready to be used.
- 10. Click on Work Offline when Unity starts up

| 🚭 Unity 5.3.4f1 |                                                                                | ana kadé                                                     | ; |
|-----------------|--------------------------------------------------------------------------------|--------------------------------------------------------------|---|
| 😽 Hello         | )!                                                                             |                                                              |   |
|                 |                                                                                |                                                              |   |
|                 | Sign into your Unity Acc<br>If you don't have a Unity Account, please create o | COUNT<br>ne to access Unity services and resources.          |   |
|                 | Email *                                                                        | Password *                                                   |   |
|                 |                                                                                |                                                              |   |
|                 |                                                                                | Forgot your password?<br>Can't find your confirmation email? |   |
|                 |                                                                                | Remember me 🗹                                                |   |
|                 |                                                                                |                                                              |   |
|                 |                                                                                |                                                              |   |
|                 |                                                                                |                                                              |   |

11. You are ready to go. Click on our video tutorials to find out how to get started.